## How to check if a signed document is valid

There are a number of features that indicate that a document is certified by the University of Amsterdam.

1. When viewing the document in Adobe Reader, there is a blue ribbon stating 'At least one signature is invalid'. Although this might be true, in most cases it is valid. The reason is that at this moment we are using an older version of the document signing but we are in the process of upgrading.

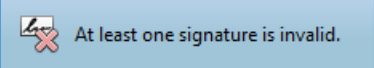

2. The blue ribbon has a button on the right to open the signature panel.

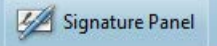

3. At the bottom of the last page is a signature field.

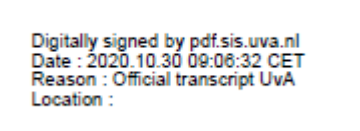

- 4. Open the certificate page either by clicking the button in de blue ribbon or by clicking the certificate name at the last page of the document.
  - a. If opened via the Signature Panel button, expand the tree on the left.

| Signatures                                                      | •• •    |
|-----------------------------------------------------------------|---------|
| 8∃▼ Valid                                                       | ate All |
| 🖻 🌠 Rev. 1: Signed by pdf.sis.uva.nl                            |         |
| Signature is invalid:                                           |         |
| Document has not been modified since this signature was applied |         |
| Signer's certificate is invalid                                 |         |
| Signing time is from the clock on the signer's computer.        |         |
| Signature Details                                               |         |
| Reason:                                                         |         |
| Certificate Details                                             |         |
| Last Checked: 2020.11.03 12:00:19 +01'00'                       |         |
| Field: Signature1 on page 2                                     |         |
| Click to view this version                                      |         |
|                                                                 |         |

The third line should read 'Document has not been modified since this signature was applied'. This means no alterations have been made to the content of the document by any means, like altering grades with pdf writeable software or manipulating the binary code of the pdf.

Now click on 'Certificate Details...' to access the Signature detail popup as shown in step 5.

b. If opened by clicking the certificate on the last page, some additional popups will open.

| Signatur | e Validation Status                                                                                                    |
|----------|----------------------------------------------------------------------------------------------------|
| 4        | Signature is INVALID.<br>- The Document has not been modified since this signature was applied.<br>- The signer's identity is invalid. |
|          |                                                                                                    |
|          |                                                                                                    |
|          |                                                                                                    |
|          | Signature Properties Close                                                                                                    |

The second line should read '- The Document has not been modified since this signature was applied'. This means no alterations have been made to the content of the document by any means, like altering grades with pdf writeable software or manipulating the binary code of the pdf.

Click on the button 'Signature Properties...', this opens an new pop-up.

| Signatur | e Properties                                                                                                    | Х |
|----------|----------------------------------------------------------------------------------------------------|---|
| 4        | Signature is INVALID.<br>Signing Time: 2020/08/10 16:18:01 +02'00'<br>Reason:                                                           |   |
| Validi   | ity Summary                                                                                                    |   |
|          | The Document has not been modified since this signature was applied.                                                                    |   |
|          | The certifier has specified that Form Fill-in, Signing and Commenting are<br>allowed for this document. No other changes are permitted. |   |
|          | The signer's identity is invalid.                                                                                                    |   |
|          | Signing time is from the clock on the signer's computer.                                                                                |   |
|          | Signature was validated as of the signing time:<br>2020/08/10 16:18:01 +02'00'                                                          |   |
| Signe    | er Info                                                                                                    |   |
|          | There were errors building the path from the signer's certificate to an issuer certificate.                                             |   |
|          | Revocation checking was not performed.                                                                                                  |   |
|          | Show Signer's Certificate                                                                                                    |   |
| Adv      | anced Properties Validate Signature Close                                                                                               |   |

Click on the button 'Show Signer's Certificate...', this opens another pop-up.

5. The data in this pop-up should match the screenshot below, although the 'Valid from' and 'Valid to' date can change in newer versions of the transcript.

The date of the signing time of the document should be within the valid range of the certificate.

| Certificate Viewer                                                                                                    | × |
|----------------------------------------------------------------------------------------------------|---|
| This dialog allows you to view the details of a certificate and its entire issuance chain. The details correspond to the selected entry.                                                                                                    | • |
| Show all certification paths found                                                                                                    |   |
| ✓ Show all certification USERTrust RSA Certification   GEANT OV RSA CA 4 pdf.sis.uva.nl   Universiteit van Amsterdam Universiteit van Amsterdam   Issued by: GEANT OV RSA CA 4   GEANT Vereniging Valid from: 2020/05/20 01:00:00 + 01'00'   Valid to: 2022/05/21 00:59:59 + 01'00'   Intended usage: Digital Signature, Encrypt Keys, Server Authentication, Client Authentication   Client Authentication Export |   |
| The path validation checks were done as of the signing time:<br>2020/11/03 11:01:20 +01'00'<br>Validation Model: Shell                                                                                                    |   |
| OK                                                                                                    | ] |

6. The certificate tree should consist of three certificates:

| USERTrust RSA Certification A | Summary | Details   | Revocation  | Trust                 | Policies            | Legal Notice |  |
|-------------------------------|---------|-----------|-------------|-----------------------|---------------------|--------------|--|
| GEANT OV RSA CA 4             | Ū       |           | USERTrust F | RSA Certi<br>RUST Net | fication Au<br>work | uthority     |  |
|                               | ls      | sued by:  | USERTrust F | RSA Certi             | fication Au         | uthority     |  |
|                               |         |           | The USERTI  | RUST Net              | work                |              |  |
|                               | Va      | lid from: | 2010/02/01  | 01:00:00              | +01'00'             |              |  |
|                               |         | Valid to: | 2038/01/19  | 00:59:59              | +01'00'             |              |  |
|                               | Intende | ed usage: | Sign CRL, S | õign Cert             | ificate (CA         | )            |  |

| USERTrust RSA Certification A                      | Summary Details | Revocation Trust Policies Legal Notice                                                              |
|----------------------------------------------------|-----------------|----------------------------------------------------------------------------------------------------|
| GEANT OV RSA CA 4                                  | Ī               | GEANT OV RSA CA 4                                                                                   |
|                                                    |                 | GEANT Vereniging                                                                                    |
|                                                    | Issued by:      | USERTrust RSA Certification Authority                                                               |
|                                                    |                 | The USERTRUST Network                                                                               |
|                                                    | Valid from:     | 2020/02/18 01:00:00 +01'00'                                                                         |
|                                                    | Valid to:       | 2033/05/02 00:59:59 +01'00'                                                                         |
|                                                    | Intended usage: | Digital Signature, Sign CRL, Sign Certificate (CA),<br>Server Authentication, Client Authentication |
|                                                    |                 |                                                                                                    |
| USERTrust RSA Certification A<br>GEANT OV RSA CA 4 | Summary Details | Revocation Trust Policies Legal Notice                                                              |
| 🛕 pdf.sis.uva.nl                                   | -               | pdf.sis.uva.nl                                                                                      |
|                                                    | _               | Universiteit van Amsterdam                                                                          |
|                                                    | Issued by:      | GEANT OV RSA CA 4                                                                                   |
|                                                    |                 | GEANT Vereniging                                                                                    |
|                                                    | Valid from:     | 2020/05/20 01:00:00 +01'00'                                                                         |
|                                                    | Valid to:       | 2022/05/21 00:59:59 + 01'00'                                                                        |
|                                                    | Intended usage: | Digital Signature, Encrypt Keys, Server Authentication,<br>Client Authentication                    |

The data should match the screenshots above, although the 'Valid from' and 'Valid to' date can change in newer versions of the transcript.

7. The Trust tab of the pdf.sis.uva.nl line should look like this:

| USERTrust RSA Certificatic | Summary Details Revocation Trust Policies Legal Notice                         |  |  |  |  |  |
|----------------------------|--------------------------------------------------------------------------------|--|--|--|--|--|
| △ pdf.sis.uva.nl           | Source of Trust obtained from Adobe Approved Trust List (AATL).                |  |  |  |  |  |
|                            | Trust Settings                                                                 |  |  |  |  |  |
|                            | This certificate is trusted to:                                                |  |  |  |  |  |
|                            | Sign documents or data                                                         |  |  |  |  |  |
|                            | Certify documents                                                              |  |  |  |  |  |
|                            |                                                                                |  |  |  |  |  |
|                            | Execute dynamic content that is embedded in a certified document               |  |  |  |  |  |
|                            | Execute high privilege JavaScripts that are embedded in a certified document   |  |  |  |  |  |
|                            | Perform privileged system operations (networking, printing, file access, etc.) |  |  |  |  |  |
|                            | Add to Trusted Certificates                                                    |  |  |  |  |  |
| < >                        |                                                                                |  |  |  |  |  |
| On the Details tab of the  | pdf.sis.uva.nl line the following data should match:                           |  |  |  |  |  |
| Subject                    | cn=pdf.sis.uva.nl<br>ou=Administratief Centrum                                 |  |  |  |  |  |
|                            | street=Spui 21                                                                 |  |  |  |  |  |
|                            | I=Amsterdam                                                                    |  |  |  |  |  |
|                            | postalCode=1012WX                                                              |  |  |  |  |  |
|                            | c=NL                                                                           |  |  |  |  |  |
| Serial number              | 00 96 C9 F7 AC BB 28 44 5D 0D 05 A3 29 1B C0 40 03                             |  |  |  |  |  |
| Issuer                     | cn=GEANT OV RSA CA 4                                                           |  |  |  |  |  |
|                            | O=GEANT Vereniging                                                             |  |  |  |  |  |